## 参考:【エネルギー消費性能計算プログラム】

## 入力要領について【LWZ-130シリーズ】

#### 1. 目的

題記「エネルギー消費性能計算プログラム」における「換気」、並びに「熱交換」の項目の入力について、入力要領を示すものである。(文書発行日時点でのURL: http://house.app. lowenergy.jp/)

尚、本プログラムは国立研究開発法人建築研究所において予告無くアップデートされるため、以下の 資料に記載されている内容は、文書発行日時点での最新状態(「エネルギー消費性能計算プログラム(住 宅版) Ver3.8.0」(2025.04))に基づくものとする。

### <u>2.</u>適用

ダクト式第一種熱交換換気システム LWZ-130シリーズ

### 3. 入力要領

①「使用許諾条件に同意する」を押します。

| □====================================                                                                                                    |
|----------------------------------------------------------------------------------------------------|
| 使用許諾条件                                                                                                    |
| 下記の使用許諾条件を確認し同意の上、「使用許諾条件に同意する」ボタンをクリックして下さい。<br>1. 本プログラムの利用者(以下単に「利用者」といいます。)は、本プログラムを無料で使用することができます。ただし、その際の通信料等は利用者が負担するものとします。                                                                                            |
| <ol> <li>利用者等が本プログラムの全部又は一部を修正、改変すること、及びリバースエンジニアリング、逆コンパイル又は逆アセンブル等により解析することを禁止します。</li> <li>利用者等が出た「ログロノーのクロス」、約15万万円の物にとしたたさストレー想たのなりにも思わずにおり、逆二次に防定、防害、体力、た用防衛</li> </ol>                                                  |
| 3. 利用者等がネクロクラムの全部又は一部を通信回線等により頭布すること、媒体の如何を尚わす儀装し第二者に議友、販売、買与、使用計論<br>することを禁止します                                                                                                    |
| 4. 国土交通省住宅局、国土交通省国土技術政策総合研究所(以下「国総研」といいます。)、国立研究開発法人建築研究所(以下「違研」といいます。)及び本ウェブサイトを管理している(一社)日本サステナブル建築協会(以下「プログラム開発元等」と総称します。)は、理由の如何を問わず、利用者に事前の通知等をすることなく、本プログラムの全部又は一部を変更、追加、削除等(本プログラムの提供の一時的な停止を含みます。以下同じ。)することができるものとします。 |
| <ol> <li>ブログラム開発元等は、本プログラムについて、その完全性、正確性、確実性その他いかなる事項に関する保証も行わないものとします。</li> <li>プログラム開発元等は、利用者が本プログラムを使用したことに伴っていかなる損害、損失等が生じたとしても、これらについて一切の保証<br/>まびひび使きたち合わないたのとします。</li> </ol>                                            |
| ■ 気圧及び気管気圧を見かないものとします。 <ol> <li>ア・プログラム開発元等は、第4項により本プログラムの全部又は一部が変更、追加、削除等されたことに伴っていかなる損害、損失等が生じたとしても、これらについて一切の保証責任及び賠信責任を負わないものとします。</li> </ol>                                                                              |
| 8. プログラム開発元等は、本プログラムを本サービスで明記する注意制限事項等で特定する以外の機器又はプログラムと組み合わせること、また、第2項に反して本プログラムを改変すること等に起因して生じた損害、損失等について一切の責任を負わないものとします。                                                                                                   |
| <ol> <li>本プログラムを使用する際に入力する建築材料及び建築設備の仕様等や本プログラムにより出力される計算結果及び評価結果に関する情報<br/>は、次の③から③までに掲げる目的で、個人や個別の建築物が特定されないようにした上で収集・管理・利用されます。</li> <li>① 国土交通省住宅局及び所管行政庁等における建築物の省エネ性能の向上に関する施策の検討</li> </ol>                             |
| ② 国総研及び建研等における建築物の省エネ性能に関する調査、試験、研究及び開発 ③ 所管行政庁及び建築物のエネルギー消費性能の向上に関する法律(平成27年法律第53号)第15条第1項に規定する登録建築物エネルギー消費性能判定機関等における建築物の省エネ性能に関する審査 (1)                                                                                     |
| 同登しない 使用許諾条件に同意する                                                                                                    |

3-1. 換気タブへの入力

①「換気」のタブを選択します。
 ②換気設備の方式は、「ダクト式第一種換気設備」を選択します。

| 計算条件の入力 読込                   |                                                                                                    | 計算結果の確認        |
|------------------------------|----------------------------------------------------------------------------------------------------|----------------|
| 基本情報 外皮 暖房 冷房 排              | 🧙 🥶 🕴 照明   太陽光   太陽熱   コージェネ                                                                                                    |                |
| <sub>換気</sub><br>1 換気設備の方式を2 | カレて下さい。                                                                                                    |                |
| 換気設備の方式 🛛 📿                  | <ul> <li>ダクト式第一種換気設備</li> <li>ダクト式第二種換気設備、またはダクト式第三種換気設備</li> <li>壁付け式第一種換気設備</li> <li>壁付け式第二種換気設備、または壁付け式第三種換気設備</li> <li>一壁付け式第二種換気設備、または壁付け式第三種換気設備</li> </ul> | 平価する場合の基準設定仕様) |
| <sub>換気</sub><br>2 1〉で「ダクト式掛 | <b>気設備」を選択した場合、換気設備の評価方法を入力</b> し                                                                                                    | して下さい。         |
| 比消費電力の入力 🕜                   | ●入力しない(省エネルギー手法を評価しない、または採用)<br>○入力しない(省エネルギー手法を採用する)<br>○入力する                                                                                                    | しない)           |
| <sub>換気</sub><br>3 換気回数を入力して | 下さい。                                                                                                    |                |
| 換気回数 🕜                       | <b>●0.5回/h</b><br>──0.7回/h<br>──0.0回/h                                                                                                    |                |

③比消費電力の入力は「入力する」を選択します。④下のグラフ、または表から「比消費電力」を入力します。

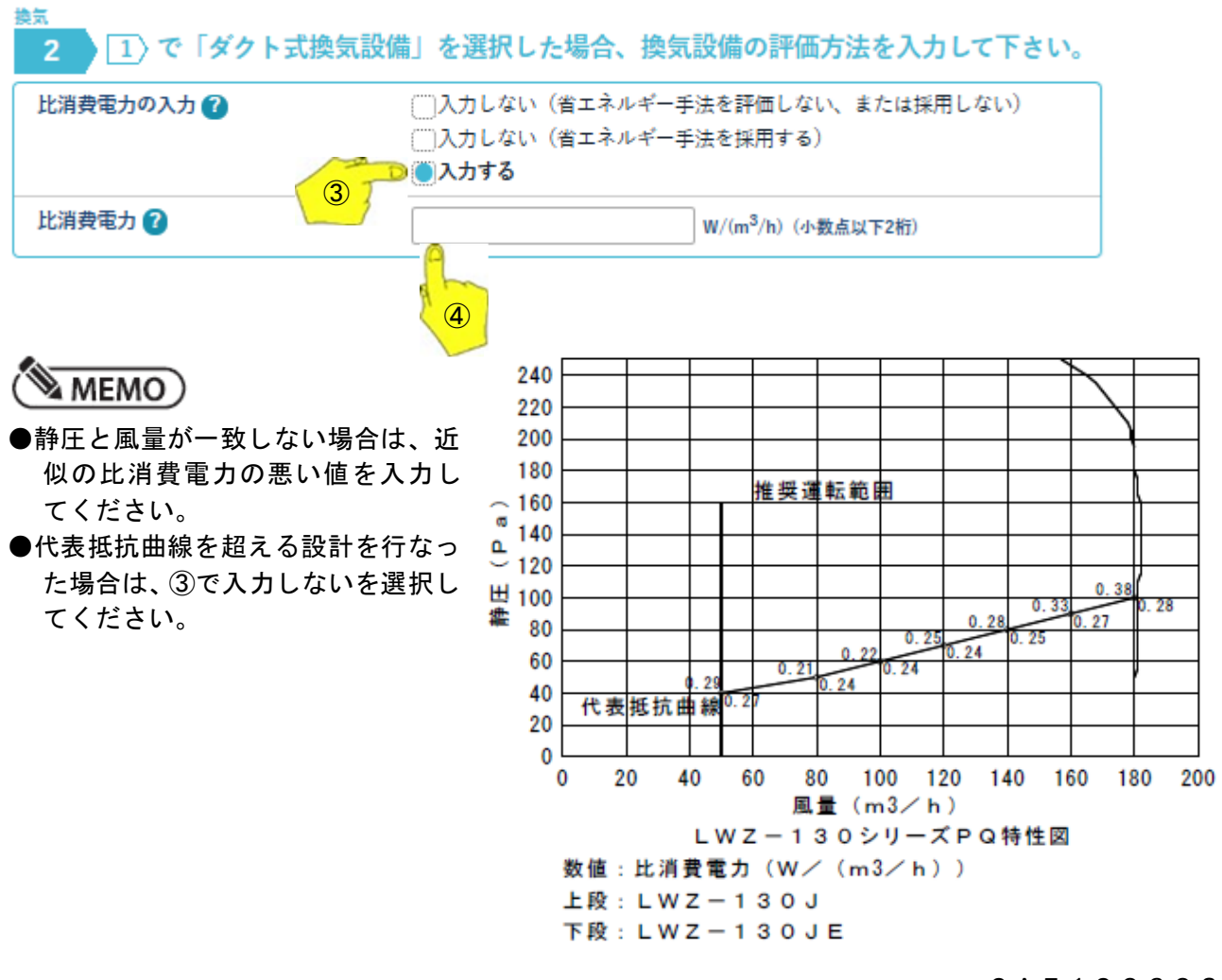

2 A 5 1 9 0 6 0 3 2 0 2 5 0 4 1 5 B

風量ー静圧ー比消費電力の関係表

| 国豊(…2/h)                         | あて (D.)      | 比消費電力(W/m3/h) |           |  |
|----------------------------------|--------------|---------------|-----------|--|
| )))))))))))))))))))))))))))))))) | 野圧(Pa)       | LWZ-130J      | LWZ-130JE |  |
| 50=風量                            | 静圧≦40        | 0.29          | 0.27      |  |
| 5 0 <風量≦ 8 0                     | 40<静圧≦50     | 0.21          | 0.24      |  |
| 80<風量≦100                        | 5 0 <静圧≦ 6 0 | 0.22          | 0.24      |  |
| 100<風量≦120                       | 6 0 <静圧≦ 7 0 | 0.25          | 0.24      |  |
| 120<風量≦140                       | 70<静圧≦80     | 0.28          | 0.25      |  |
| 140<風量≦160                       | 80<静圧≦90     | 0.33          | 0.27      |  |
| 160<風量≦180                       | 90<静圧≦100    | 0.38          | 0.28      |  |

MEMO)

●風量、静圧両条件を満たす比消費電力を選択してください。

⑤換気回数は「0.5回/h」を選択します。

⑥第一種換気設備の有効換気量の入力は、「上記以外の場合」を選択します。⑦第一種換気設備の有効換気量率は、「0.98」を入力します。

| 85<br>3 換気回数を入力して下さい                   | \ <sub>0</sub>                                                                                          |
|----------------------------------------|----------------------------------------------------------------------------------------------------|
| 換気回数 2 5                               | ● <b>(○0.5回/h</b><br>○0.7回/h<br>○0.0回/h                                                                 |
| <sub>換気</sub><br><b>4</b> 1、で「第一種換気設備」 | を選択した場合、有効換気量率を入力して下さい。                                                                                 |
| 第一種換気設備の有効換気里率の<br>入力 <b>?</b>         | <ul> <li>還気が給気に混入することのない場合、</li> <li>もしくは熱交換型換気設備を評価しない、または設置しない場合(規定値を用いる)</li> <li>上記以外の場合</li> </ul> |
| 第一種換気設備の有効換気                           | 0.98 - (小数点以下2桁)                                                                                        |
|                                        |                                                                                                    |

3-2. 熱交換タブへの入力

①「熱交換」のタブを選択します。
 ②熱交換換気設備は、「設置する」を選択します。

| 計算条件の入力<br>基本情報   外皮   暖房   冷<br><sup>熱交換</sup><br>1 熱交換型換気 |                                                         | 計算結果の確認         |
|-------------------------------------------------------------|---------------------------------------------------------|-----------------|
| 熱交換型換気設備 ?                                                  | □評価しない、または設置しない ○ 設置する                                  |                 |
|                                                             | ▲ 熱交換型換気設備を設置する場合<br>換気設備の方式に「ダクト式第一種換気設備」または「<br>択します。 | 「壁付け式第一種換気設備」を選 |
|                                                             |                                                         |                 |

③温度交換効率は、下表から選択して入力します。

④温度交換効率の補正係数の入力は、「入力する」を選択します。
 ⑤給気と排気の比率による温度交換効率の補正係数は、「1」を入力します。
 ⑥排気過多時における住宅外皮経由の漏気による温度交換効率の補正係数は、「1」を入力します。

| 温度交換効率 ?                                   | % (整数)                                                             |
|--------------------------------------------|--------------------------------------------------------------------|
| 温度交換効率の補正係数の                               | □入力しない(規定値を用いる)<br><b>○○入力する</b> (5)                               |
| 給気と排気の比率による温(4)<br>効率の補正係数 2               |                                                                    |
| 排気過多時における住宅外皮経由<br>の漏気による温度交換効率の補正<br>係数 🕜 | 1.00                                                               |
| ●補正係数の計算について<br>補正係数は、 こちら見 を参考は           | □<br>□<br>□<br>□<br>□<br>□<br>□<br>□<br>□<br>□<br>□<br>□<br>□<br>□ |

#### 温度交換効率表

| 設定風量(m3/h) | 180≧風量>150 | 150≧風量>100 | 100≧風量 |
|------------|------------|------------|--------|
| LWZ-130J   | 89%        | 90%        | 93%    |
| LWZ-130JE  | 71%        | 73%        | 78%    |

#### 3-3. LWZ-130JEの場合

3-2項⑦の温度交換効率の補正係数の算出ツールを押します。
 ②下記の算出ツールが開きますので、「入力する」を押します。

| 「<br>ここで換効率の補正係数(Cbal, Cleak)の算出ツール Ver.3.8.0 (2025.04)                                                                                                    |
|----------------------------------------------------------------------------------------------------|
| <ul> <li>下記の使用許諾条件を確認し同意の上、「使用許諾条件に同意する」ボタンをクリックして下さい。</li> <li>1. 本プログラムの利用者(以下単に「利用者」といいます。)は、本プログラムを無料で使用することができます。ただし、その際の通信料等は利用者が負担するものとします。</li> <li>2. 利用者等が本プログラムの全部又は一部を修正、改変すること、及びリバースエンジニアリング、逆コンパイル又は逆アセンブル等により解析することを禁止します。</li> <li>3. 利用者等が本プログラムの全部又は一部を通信回線等により頒布すること、媒体の如何を問わず複製し第三者に譲渡、販売、貸与、使用許諾することを禁止します。</li> <li>4. 国土交通省住宅局、国土交通省国土技術政策総合研究所(以下「国総研」といいます。)、国立研究開発法人建築研究所(以下「建研」といいます。)及び本ウェブサイトを管理している(一社)日本サステナブル建築協会(以下「プログラム開発元等」と総称します。)は、理由の如何を問わず、利用者に事前の通知等をすることなく、本プログラムの全部又は一部を変更、追加、削除等(本プログラムの提供の一時的な停止を含みます。以下同じ。)することができるものとします。</li> <li>5. プログラム開発元等は、本プログラムについて、その完全性、正確性、確実性その他いかなる事項に関する保証も行わないものとします。</li> <li>6. プログラム開発元等は、利用者が本プログラムを使用したことに伴っていかなる損害、損失等が生じたとしても、これらについて一切の保証責任及び賠償責任を負わないものとします。</li> <li>7. プログラム開発示等は、第4項により本プログラムの全部又は一部が変更、追加、削除等されたことに伴っ</li> </ul> |
| 1. ノロシノス開先ル特は、第4 次により本ノロシノムの主部又は 部が変更、追加、前原特されたことに伴う<br>ていかなる損害、損失等が生じたとしても、これらについて一切の保証責任及び賠償責任を負わないものと<br>します。                                                                                                    |
| 🛛 8. プログラム開発元等は、本プログラムを本サービスで明記する注意制限事項等で特定する以外の機器又はプロ 🚽                                                                                                    |

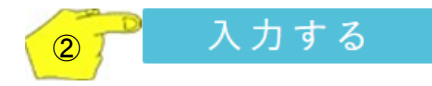

2 A 5 1 9 0 6 0 3 2 0 2 5 0 4 1 5 B ③温度交換効率欄に、3-2項の温度交換効率表から温度交換効率を入力します。 ④第一種換気設備の場合における有効換気量率は、「0.98」を入力します。 ⑤熱交換型換気設備の熱交換素子の形状欄は、「直交流型」を選択します。

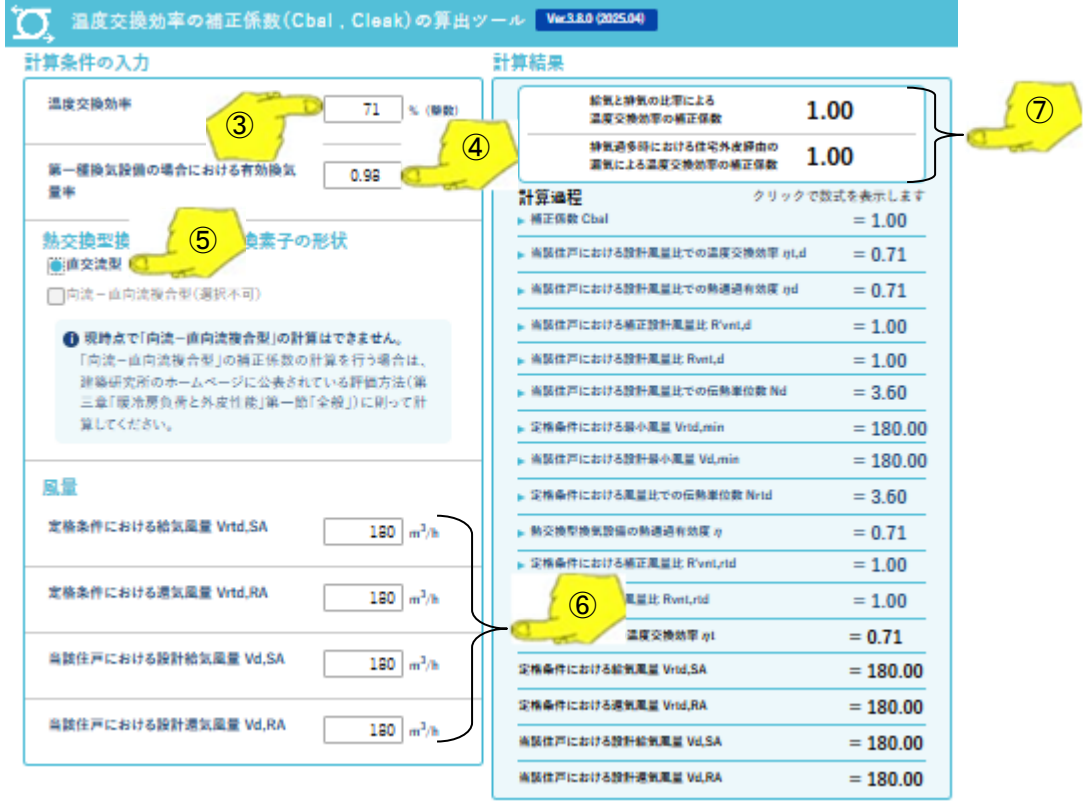

届出等に使用する場合は、この画面を印刷します。

⑥風量欄全てに設計風量の値を入力します。

⑦給気と排気の比率による温度交換効率の補正係数が「1」であることを確認します。

排気過多時における住宅外皮経由の漏気による温度交換効率の補正係数が「1」であることを確認し ます。

## ☞注意

●風量欄は全て同じ数値を入力してください。

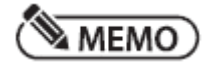

●上図は、LWZ-130JEで、設定風量180m3/hの場合です。

⑧この画面を印刷して他の提出書類とともに提出してください。

3-4. LWZ-130Jの場合

#### (🔊 MEMO)

●LWZ-130Jの熱交換素子は、向流-直向流複合型になります。
 2025年4月10日時点では3-3項の温度交換効率の補正係数の算出ツールでは算出できませんので、以下の処理で補正係数が「1」になることを証明しています。
 3-3項の温度交換効率の補正係数の算出ツールが、向流-直向流複合型も算出できるようになった場合は、そちらをご使用ください。

①別添付の「温度交換効率の補正係数の算出ツール」(エクセルファイル)を開きます。

- ②設計風量に適したタブを選択します。
   設計風量>150m3/hの場合 →155m3h以上のタブ
   150m3/h≧設計風量>100m3/hの場合 →150~105m3hのタブ
  - 100m3/h≧設計風量の場合 →100m3h以下のタブ

|    | A                                      | в       | С           | D | E 🌰  |
|----|----------------------------------------|---------|-------------|---|------|
| 1  | 温度交換効率の補正係数の算出ツール                      |         |             |   |      |
| 2  | 項目                                     |         | 数値          |   |      |
| 3  | 温度交换効率                                 | ηt      | 89          |   | -    |
| 4  | 有効換気量率                                 |         | 0.98        |   |      |
| 5  | 熱交換素子:向流-直向流複合型                        |         |             |   |      |
| 6  |                                        |         |             |   |      |
| 7  | 風量                                     |         |             |   |      |
| 8  | 定格条件における給気風量(m3/h)                     | Vrtd,SA | 180         |   |      |
| 9  | 定格条件における還気風量(m3/h)                     | Vrtd,RA | 180         |   | 3    |
| 10 | 当該住戸における設計給気風量(m3/h)                   | Vd,SA   | 180         |   |      |
| 11 | 当該住戸における設計還気風量(m3/h)                   | Vd,RA   | 18 <u>0</u> | J |      |
| 12 |                                        |         |             |   |      |
| 1  | (2) 155m3h以上 150~105m3h 100m3h以下 (+) : | -       | _           |   | •    |
| 進  |                                        |         | 巴 – ——      | + | 100% |

③風量欄(8行から11行の水色のセル)に設計風量を記入します。

# ☞注意

●風量欄は全て同じ数値を入力してください。

④計算過程の欄の「熱交換型換気設備の熱通過有効度」(黄色のセル27行目)の数値を確認します。

- ⑤「ηの値≒Nrtd 予備式の値 で適合」(黄色のセル39行目)の数値が④と一致していることを確認します。
- ⑥④⑤の数値が不一致の場合は、「定格条件における風量比での伝熱単位数」(水色のセル28行目)に 任意の数値を入力して④と⑤の数値が一致するようにします。

## MEMO

●小数点以下4桁目の値を四捨五入して一致すれば良いです。

計算結果

| 給気と排気の比率による温度交換効率の補正係数      | Cbal  | 1.00 |   |
|-----------------------------|-------|------|---|
| 排気過多時における住宅外皮経由の漏気による温度補正係数 | Cleak | 1.00 | ſ |

| 計算過程                           |             |        |              |
|--------------------------------|-------------|--------|--------------|
| 補正係数                           | Cbal        | 1.00   |              |
| 当該住戸における設計風量比での温度交換効率          | ηt, d       | 0.89   |              |
| 当該住戸における設計風量比での熱通過有効度          | η d         | 0.89   |              |
| 当該住戸における補正設計風量比                | R' vnt, d   | 1.00   |              |
| 当該住戸における設計風量比                  | Rvent, d    | 1.00   |              |
| 当該住戸における設計風量比での伝熱単位数           | Nd          | 6. 68  |              |
| 定格条件における最小風量                   | Vrtd, min   | 180.00 |              |
| 当該住戸における設計最小風量                 | Vd,min      | 180.00 |              |
| 定格条件における風量比での伝熱単位数             |             | 6. 68  | <b>((())</b> |
| 熱交換型換気設備の熱通過有効度                | 6           | 0.8900 |              |
| 定格条件における補正風量比                  | R' vnt, rtd | 1.00   |              |
| 定格条件における風量比                    | Rvent, rtd  | 1.00   |              |
| 熱交換型換気設備の温度交換効率                | η t         | 0.89   |              |
| 定格条件における給気風量                   | Vrtd, SA    | 180.00 |              |
| 定格条件における換気風量                   | Vrtd, RA    | 180.00 |              |
| 当該住宅における設計給気量                  | Vd, SA      | 180.00 |              |
| 当該住戸における設計還気風量                 | Vd, RA      | 180.00 |              |
| 向流一直向流複合型熱交換器の向流部の幅(m)         | b           | 0.37   |              |
| 向流一直向流複合型熱交換器の向流部の長さ(m)        | 1           | 0.19   |              |
| 向流一直向流複合型熱交換器の向流部と直向流部の接続角度(゜) | α           | 25.80  |              |
| 向流一直向流複合型熱交換器の向流部と直向流部の接続角度    | ラジアン        | 0.45   | (5)          |
| ηの値≒Nrtd予備式の値 で適合              | Nrtd予備式     | 0.8900 | Tra /        |

上記の計算式は、エネルギー消費性能の算定方法 第三章 第一節付録A参照しています。

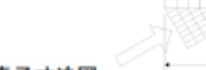

熱交換素子寸法図

⑦計算結果欄の以下欄(14行目と15行目)が以下であることを確認します。

- ●給気と排気の比率による温度交換効率の補正係数が「1」であることを確認します。
- ●排気過多時における住宅外皮経由の漏気による温度交換効率の補正係数が「1」であることを確認します。
- ⑧この温度交換効率補正係数算出プログラムの使用したタブのシートを印刷して他の提出書類とともに提出します。
- ⑨必要に応じてエネルギー消費性能の算定方法第三章第一節付録Aのファイルを印刷して提出します。